## 【いろいろな検索の練習】

| (1)「福岡市」に住んでいる人    | 4人   |
|--------------------|------|
| (2)「~市」に住んでいる人     | 14 人 |
| (3)「~区」に住んでいる人     | 7人   |
| (4)氏名が「ア」で始まる人     | 2人   |
| (5)氏名の中に「キ」の文字がある人 | 6人   |
| (6)氏名の中に「山」の文字がある人 | 2人   |
| (7)氏名が「子」で終わる人     | 3人   |
| (8)電話番号が「03」で始まる人  | 3人   |
| (9)電話番号が「07」で始まる人  | 4人   |
| (10)市外局番が3桁の人      | 7人   |
|                    |      |

## 【複数の条件を指定する】

- (1) AND 条件(~かつ~)2つの条件を横に並べて指定する。
  - 例福岡市在住で、かつ名前が「子」で終わる人

| フィールド:<br>テーブル     | <u>氏名</u><br>社員 | フリガナ<br>社員 | 自宅都道府県<br>社員 | 自宅住所1<br>社員 |
|--------------------|-----------------|------------|--------------|-------------|
| 並べ替え<br>表示<br>抽出条件 | <br>Like "+∓"   | Z          | V            | Like "福田+"  |
| またしむ               | •               |            |              |             |

(2) OR 条件(~または~)

2つの条件を縦に並べて指定する。

例 東京または大阪に住んでいる人

| フィールド          | 氏名       | フリガナ | 自宅都道府県                                                                                                    | 7 |
|----------------|----------|------|----------------------------------------------------------------------------------------------------|---|
| テーブル・<br>並べ替え: | 社員       | 社員   | 社員                                                                                                    | _ |
| 表示<br>抽出各任     | M        | 2    | THE REAL PROPERTY IN THE REAL PROPERTY INTO THE REAL PROPERTY INTO THE REAL PROPERTY INTO THE REAL PR |   |
| またはお           |          |      | "大阪府"                                                                                                    |   |
|                | <b>4</b> |      |                                                                                                    |   |

【全員の誕生日と年齢を表示】

クエリを新規作成して、氏名、フリガナ、誕生日の3つ項目を「フィールド」の位置へドラッグする。

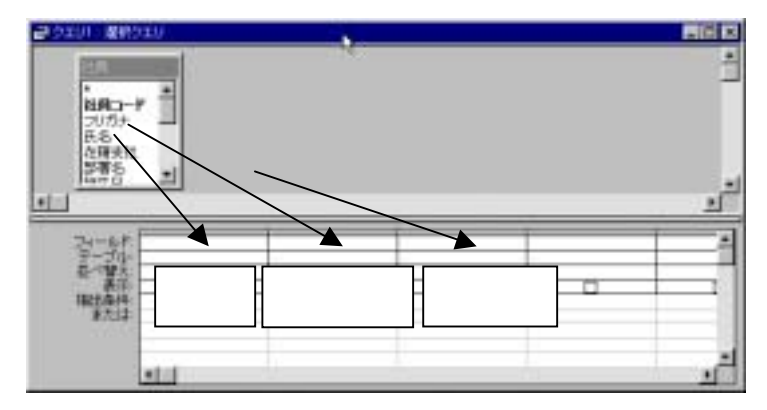

[データシートビュー]に画面を切り替えて、19 名が表示されることを確認する。 画面を戻して、4番目のフィールドに次のような関数を入力する。

| year([誕               | [生日]) ( | (year とカッコ | コは半角で入れる)                             |
|-----------------------|---------|------------|---------------------------------------|
|                       |         |            |                                       |
| フィールド: 氏名<br>テーブル: 社員 | フリガナ 社員 | 設生日<br>社員  | R1: Year (DEEED)                      |
| 並べ替え:<br>表示:<br>図     | Z       | 2          | R R R R R R R R R R R R R R R R R R R |
| または、                  |         |            |                                       |

(次の操作に進むと、自動的に <u>式1:</u> という文字が表示される。)

[データシートビュー]に画面を切り替えて、誕生日の「年」が表示されることを確認する。 画面を戻して、5番目のフィールドに、年齢を計算するための式を入力する。

2003-Year([誕生日])

|                   |     |       |            |                       | <u> </u>      |
|-------------------|-----|-------|------------|-----------------------|---------------|
| フィールド: 氏名         | フリガ | ナ 脱生日 | 式: Year ①2 | 生日D 式2 2000-Year (現生) | ( «E          |
| テーブル/ 社員          | 社員  | 社員    |            |                       | $\rightarrow$ |
| 表示                | 2   | Z     | 2 2        | M                     |               |
| 租出条件: <br>  また(ま) |     |       |            |                       |               |
| 1                 |     |       |            |                       |               |

[データシートビュー]に画面を切り替えて、年齢が表示されることを確認する。

【クエリの練習】

11

| 1967 年生まれの人            | =1967 |     |     |
|------------------------|-------|-----|-----|
| 年齢が 35 歳以下の人           | <=35  |     |     |
| 年齢が 34 歳以上でかつ 40 歳未満の人 | >=34  | AND | <40 |

【その他の便利な機能】

| ラベル名の設定  | 上記の の画面で、「 式 2: 」の文 | 字を  | 「年齢:」に変更してみる。                |
|----------|---------------------|-----|------------------------------|
| 表示項目の設定  | 表示の欄についているチェック      | (レ点 | <ol> <li>をはずしてみる。</li> </ol> |
| パラメータクエリ | 年齢の抽出条件の欄に [何歳]     | ?]  | と文字を入力する。そのあと、デー             |
|          | タシートビューに切り替えて       | 35  | と入力してみる。                     |